ACTUALIZACIÓN DE INFORMACIÓN PERSONAL

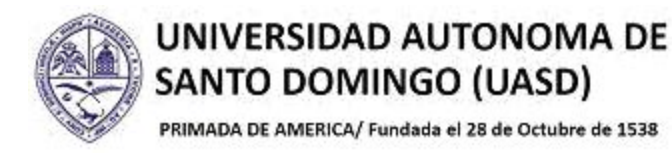

#### INTRODUCCION

Este documento tiene como objetivo orientar a los estudiantes sobre los pasos a seguir, para actualizar sus datos personales en la plataforma de Autoservicio en la sección de "Información Personal".

#### **1.- INGRESO A AUTOSERVICIO**

Autoservicio ha sido actualizado a la versión 9, mostrando diferencias con su versión anterior, tanto en la apariencia y disposición de su menú de opciones y funcionalidades.

1.1.- Ingrese a Autoservicio colocando su ID o matrícula y su contraseña de siempre y luego haciendo clic en el botón "Acceder".

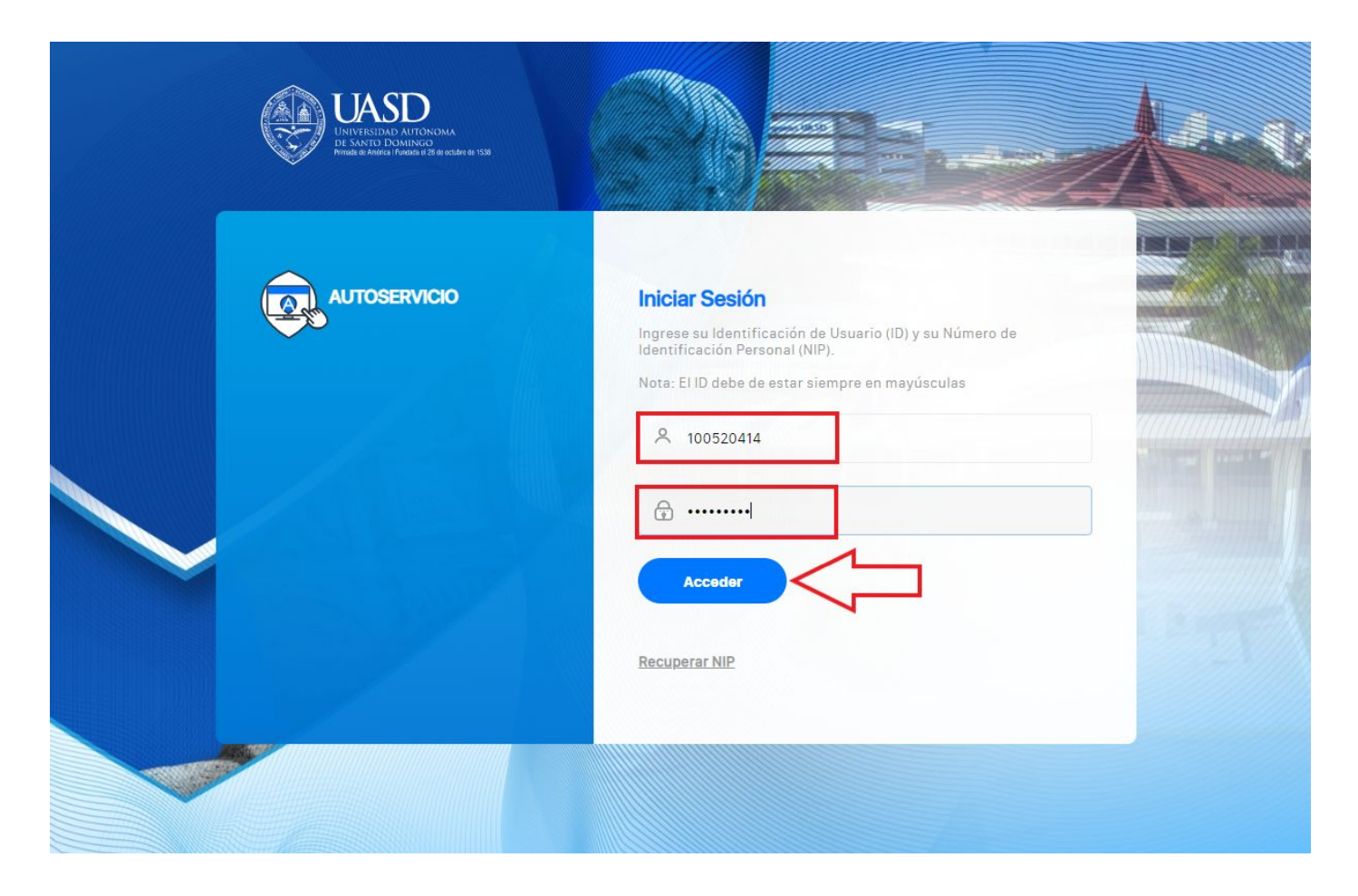

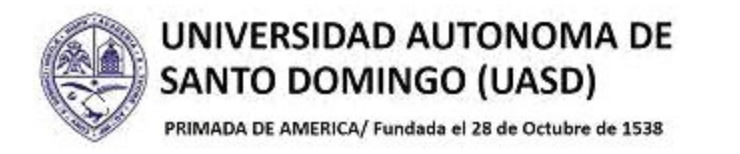

1.2.- Haga clic sobre la opción "Información Personal".

| Universidad Autónoma<br>de Santo Dominingo<br>Frimana de MERCA i Friedada el 28 de fociador de 1508                                                                                                    | 🔒 Salir   🧿 Ayuda   |
|----------------------------------------------------------------------------------------------------|---------------------|
| Información Personal       Aumos         Artualizar direcciones, información de alumnos, Cuentas de Aumnos, Cuentas de Aumnos, Cuentas de Aumnos, Cuentas de Aumnos, Cuentas de Aumnos, Cuentas de Aumnos, Marines, Astignaciones Activas, Matriz de Conflictos, Encuestas, Censos y Autoevaluacion. | β Buscar una página |
|                                                                                                    | MAPA DE SITIO       |

| Universidad Autó<br>de Santo Doming<br>remma de MERCA I Portage el 28 de ca | 110111.0<br>O<br>Iobre de 1538 |                                       |                             |                                                                   | 🔒 Salir   🥹 Ayuda   |
|-----------------------------------------------------------------------------|--------------------------------|---------------------------------------|-----------------------------|-------------------------------------------------------------------|---------------------|
| ¡Bienvenido(a),<br>www.uasd.edu.                                            | Mildred Varela T<br>do!        | ējada, al Sisten                      | na de Informaciór           | 1                                                                 | P Buscar una página |
| Inicio > Información Pers     Información Personal                          | Alumnos Ser                    | vicios a los Docentes                 |                             |                                                                   |                     |
|                                                                             | Ver direcciones y teléfonos    | Actualizar direcciones y teléfonos    | Ver direcciones de correo-e | Actualizar direcciones de correo-e                                |                     |
|                                                                             | Ver contactos de emergencia    | Actualizar contactos de<br>emergencia | Actualizar estado civil     | Cambiar su NIP<br>¿Requiere actualizar su NIP?<br>Cambiario aquí. |                     |
|                                                                             |                                |                                       |                             |                                                                   |                     |
|                                                                             |                                |                                       |                             |                                                                   | ellucian⊛           |

ellucian®

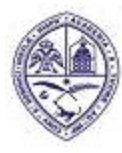

PRIMADA DE AMERICA/ Fundada el 28 de Octubre de 1538

## 2.- ACTUALIZAR DIRECCIÓN Y TELÉFONOS

2.1.- Para actualizar su dirección y teléfonos, haga clic sobre la opción "Actualizar direcciones y teléfonos".

| Universidad Autó<br>de Santo Doming<br>Manda de Adenca I Fundada el 28 de set | 1101118<br>O<br>Jubere de 1528 |                                       |                             |                                                                   | 🔒 Salir   🥹 Ayuda   |
|-------------------------------------------------------------------------------|--------------------------------|---------------------------------------|-----------------------------|-------------------------------------------------------------------|---------------------|
| ¡Bienvenido(a),<br>www.uasd.edu.                                              | Mildred Varela T<br>do!        | ējada, al Sisten                      | na de Informaciór           | 1                                                                 | P Buscar una página |
| Inicio > Información Pers     Información Personal                            | Alumnos                        | rvicios a los Docentes                |                             |                                                                   | $ \rightarrow $     |
|                                                                               | Ver direcciones y teléfonos    | Actualizar direcciones y teléfonos    | Ver direcciones de correo-e | Actualizar direcciones de<br>correo-e                             |                     |
|                                                                               | Ver contactos de emergencia    | Actualizar contactos de<br>emergencia | Actualizar estado civil     | Cambiar su NIP<br>¿Requiere actualizar su NIP?<br>Cambiarlo aquí. |                     |
|                                                                               |                                |                                       |                             |                                                                   |                     |
|                                                                               |                                |                                       |                             |                                                                   | ellucian∞           |

2.2.- Para actualizar dirección o teléfonos ya registrados, sólo debe dar clic en la opción color azul que desea modificar.

| Universidad Autónoma<br>de Santo Domingo                                                                                                    | 🔒 Salir   🚱 Ayuda   |
|----------------------------------------------------------------------------------------------------|---------------------|
|                                                                                                    | P Buscar una página |
| <ul> <li>Actualizar una dirección seleccionando el enlace junto a la dirección correspondiente. Insertar una dirección nueva eligiendo el tipo de dirección de la lista y seleccionando Enviar.</li> <li>Al ingresar fechas que se traslapan pueden cambiar las fechas vigentes en los registros de direcciones que ya existen.</li> <li>Direcciones y Teléfonos</li> </ul> |                     |
| Permanente       Teléfonos         Actual:       Dic 01, 2016 a (Sin Fecha Fin)       Principal: 829-         Celular:       S29-         Celular:       829-6         Trabain       Trabain:         Tipo de Dirección a Insertar:       Seleccionar V                                                                                                    |                     |
| Ver direcciones y teléfonos                                                                                                    |                     |

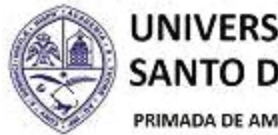

PRIMADA DE AMERICA/ Fundada el 28 de Octubre de 1538

2.3.- En la siguiente pantalla le mostrará toda la información registrada (dirección y teléfonos), puede modificar los datos, también eliminarlos, sólo debe marcar la casilla "Eliminar esta Dirección" ✓ y "Enviar".

| Environ de America, i Pondas el 20 de Collare de | 38                                                                                                    | Oberererereter                                                                  |
|--------------------------------------------------|----------------------------------------------------------------------------------------------------|---------------------------------------------------------------------------------|
| Información Personal Alumno                      | s Servicios a los Docentes                                                                                            | D Buscar una pagina                                                             |
| ualizar direccio                                 | nes y teléfonos - Actualizar/Insertar                                                                                 |                                                                                 |
| Inicio > Actualizar direcciones                  | v teléfonos - Actualizar/Insertar                                                                                     |                                                                                 |
|                                                  |                                                                                                    |                                                                                 |
| Los campos requeridos en actualiz                | r o insertar dirección son válidos desde esta Eecha. Dirección línea 1. Ciudad. Estado o Provincia, v. Códino postal: | todos los otros campos son oncionales. Si el País es un dato indresado, solo se |
| requieren la Dirección línea 1 y la (            | iudad. Al actualizar la dirección no necesita cambiar el valor de válido desde esta fecha.                            | todos los otros campos son opcionales. O en rais es un dato ingresado, solo se  |
|                                                  |                                                                                                    |                                                                                 |
| Permanente                                       |                                                                                                    |                                                                                 |
| /álido De esta Fecha: DD/MM/Y                    | 01/12/2016                                                                                                    |                                                                                 |
| esta Fecha:DD/MM/YYYY                            |                                                                                                    |                                                                                 |
| ínea de Dirección 1:                             | C/20 #44 El Progreso                                                                                                  |                                                                                 |
| ínea de Dirección 2:                             |                                                                                                    |                                                                                 |
| ínea de Dirección 3:                             | Sabana Perdida                                                                                                    |                                                                                 |
| Ciudad:                                          | República Dominicana                                                                                                  |                                                                                 |
| stado o Provincia:                               | Santo Domingo 🗸                                                                                                    |                                                                                 |
| ódigo Postal:                                    | 11404                                                                                                    |                                                                                 |
| Aunicipio:                                       | Santo Domingo Norte 🗸                                                                                                 |                                                                                 |
| País:                                            | Dominicana 🗸                                                                                                    |                                                                                 |
| liminar esta Dirección:                          |                                                                                                    |                                                                                 |
|                                                  |                                                                                                    |                                                                                 |
| Enviar Reiniciar                                 |                                                                                                    |                                                                                 |
| A 1 1 DI 1/ DI                                   | ente para Actualizar                                                                                                  |                                                                                 |
| Seleccionar una Dirección Dife                   |                                                                                                    |                                                                                 |

2.4.- Para agregar la nueva dirección y teléfono debe insertar un tipo de dirección (Padres o Permanente) y "Enviar".

| Universidad Autónoma<br>be Santo Domingo<br>Pranta de MERICA I Fondada el 28 de Gadar de 1538                                                                                                    | 🔒 Salir   🥹 Ayuda   |
|----------------------------------------------------------------------------------------------------|---------------------|
| <ul> <li>↓ Información Personal Alumnos   Servicios a los Docentes</li> <li>Actualizar Dirección(es) y Teléfono(s) - Elegir Tipo</li> <li>↓ Inicio &gt; Información Personal &gt; Actualizar direcciones y teléfonos</li> </ul>                                                                                                    | P Buscar una página |
| <ul> <li>Actualizar una dirección seleccionando el enlace junto a la dirección correspondiente. Insertar una dirección nueva eligiendo el tipo de dirección de la lista y seleccionando Enviar.</li> <li>A lingresar fechas que se traslapan pueden cambiar las fechas vigentes en los registros de direcciones que ya existen.</li> <li>No hay Direcciones disponibles para Actualizar.</li> <li>Tipo de Dirección a Insertar: Seleccionar vigentes en los registros de dirección a Insertar: Seleccionar vigentes en los registros de dirección a Insertar: Seleccionar vigentes en los registros d</li></ul> |                     |
| Ver direcciones y teléfonos                                                                                                    |                     |
|                                                                                                    | MAPA DE SITIO       |

ellucian

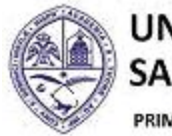

PRIMADA DE AMERICA/ Fundada el 28 de Octubre de 1538

2.5.- En la nueva pantalla debe colocar la nueva dirección y teléfonos a guardar, al finalizar de completar los datos, debe hacer clic en el botón "Enviar"..

| or wanto womingo                                                                                                    | a                                                                                                    | 🔒 Salir   🚱 /                                              |
|----------------------------------------------------------------------------------------------------|----------------------------------------------------------------------------------------------------|------------------------------------------------------------|
| PRIMADA DE AMERICA 1 Fundada el 28 de octubre de 153                                                                                                    |                                                                                                    |                                                            |
| Información Personal Alumnos                                                                                                    | s Servicios a los Docentes                                                                                                    | P Buscar una página                                        |
| tualizar direccion                                                                                                    | nes v teléfonos - Actualizar/Insertar                                                                                                    |                                                            |
|                                                                                                    |                                                                                                    |                                                            |
| inicio > Actualizar unecciones y                                                                                                    | y telefonos - Actualizat/inserta                                                                                                    |                                                            |
| Los campos requeridos en actualizar<br>requieren la Dirección línea 1 y la Ciu<br>Permanente<br>Válido De esta Fecha: DD/MM/YYY<br>A esta Fecha:DD/MM/YYYY<br>Línea de Dirección 1:<br>Línea de Dirección 3:<br>Ciudad:<br>Estado o Provincia:<br>Código Postal:<br>Municipio:<br>País:<br>Eliminar esta Dirección:<br>Núm Teléfono Principal p/esta D<br>Çód Número Extensi                                                                                                    | r o insertar dirección son válidos desde esta Fecha, Dirección línea 1, Cludad, Estado o Provincia, y Código postal; todos los otros campo<br>udad. Al actualizar la dirección no necesita cambiar el valor de válido desde esta fecha.                                                                                                    | s son opcionales. Si el País es un dato ingresado, solo se |
| Cod Numero Extensi                                                                                                    | Ion Codigo Acceso No Listado                                                                                                    |                                                            |
| Area Telefono<br>Universidad Autónoma                                                                                                    | anternacional                                                                                                    | ellucian<br>🔒 Salir   😝 J                                  |
| Area leletono<br>Universidad Autónoma<br>de Santo Domingo<br>PRIMATA I Fundada d'8 de octater de 183                                                                                                    | a<br>a                                                                                                    | ellucian                                                   |
| Area         Telefono           Universidad Autónoma         De Santo Donningo           MMADADE MERICA I Fundada di 26 de actuare de 160         Línea de Dirección 3:           Línea de Dirección 3:         Ciudada                                                                                                    | a                                                                                                    | ellucian<br>A Salir   @<br>D Buscar una página             |
| Area     Telefono       Universidad Autónoma       De Santo Donningo       HMMORDER MERCA I Fondate de 18 de schere de 180       Línea de Dirección 3:       Ciudad:       Estado o Provincia:                                                                                                    | a<br>Sasta Deminaco                                                                                                    | ellucian<br>A Salir   @<br>D Buscar una página             |
| Area Telefono<br>Universidad Autónomu<br>be Santo Admingo<br>Mandatte MERA I Fundada el 86 de actuere de 103<br>Línea de Dirección 3:<br>Ciudad:<br>Estado o Provincia:<br>Código Postal:                                                                                                    | a<br>Santo Domingo v                                                                                                    | ellucian<br>A Salir   @<br>Buscar una página               |
| Area Telefono<br>Universidad Autónomu<br>de Santo Adomingo<br>Mandalte Auffred I fordes et de octave er 10<br>Línea de Dirección 3:<br>Ciudad:<br>Estado o Provincia:<br>Código Postal:<br>Municipio:                                                                                                    | A<br>Santo Domingo V<br>11<br>Santo Domingo V                                                                                                    | elluciar<br>A Salir   @<br>Buscar una página               |
| Area         Telefono           Universidad Autónomu         De Santo Domingo           resulto Domingo         resulta at the schere de 16 de schere de 16 de schere de | a<br>Santo Domingo V<br>11<br>Santo Domingo V<br>Dominicionan                                                                                                    | elluciar<br>Salir   🕢<br>Duscar una página                 |
| Area         Telefono           Universidad Autónomu         Cutónomu           de Santo Dominigo         Manager a de sector de 100           reado de Dirección 3:         Ciudad:           Estado o Provincia:         Código Postal:           Municipio:         País:           Eliminar esta Dirección:                                                                                                    | a<br>Santo Domingo V<br>11<br>Santo Domingo Norte V<br>Dominicana V                                                                                                    | elluciar<br>Salir   🧿<br>Duscar una página                 |
| Area         Telefono           Universidad Autónomu         Oningo           De Santo Domingo         Tomas de la sadar de la           Munichie MERA - Fondas de la sadar de la         Tomas de la sadar de la           Línea de Dirección 3:         Ciudad:           Estado o Provincia:         Código Postal:           Município:         País:           Eliminar esta Dirección:         Núm Tolófono Deinciara la /a fa fa fa fa fa fa                                                                                                    | A<br>Santo Domingo V<br>11<br>Santo Domingo Norte V<br>Dominicana V                                                                                                    | elluciar<br>Salir   🧿<br>Buscar una página                 |
| Area       Telefono         Universidad Autónomu         de Santo Domingo         readon de Dirección 3:         Ciudad:         Estado o Provincia:         Código Postal:         Municipio:         País:         Eliminar esta Dirección:         Núm Teléfono Principal p/esta D         Cód       Número         Extensi                                                                                                    | a<br>Santo Domingo<br>Santo Domingo<br>11<br>Santo Domingo Norte<br>Dominicana<br>birecc:<br>bin Código Acceso No Listado<br>Internacional y Número Teléfono                                                                                                    | ellucian<br>A Salir   🕢<br>Buscar una página               |
| Area       Telefono         Universidad Autónomu         de Santo Dominigo         Mana de Dirección 3:         Ciudad:         Estado o Provincia:         Código Postal:         Municipio:         País:         Eliminar esta Dirección:         Núm Teléfono Principal p/esta D         Cód       Número         Area       Teléfono                                                                                                    | a<br>Santo Domingo V<br>11<br>Santo Domingo Norte V<br>Dominicana V<br>birecc:<br>ión Código Acceso No Listado<br>Junero Teléfono                                                                                                    | elluciar<br>Salir   O<br>Buscar una página                 |
| Area       Telefono         Universidad Autónomu         Desanto Domingo         Municipio:         País:         Eliminar esta Dirección:         Núm Teléfono         Código 1000 principal p/esta D         Códes 2000 principal p/esta D         Códes 2000 principal p/esta D         Cídes 2000 principal p/esta D         Cídes 2000 principal p/esta D         Cídes 2000 principal p/esta D         Cídes 2000 principal p/esta D         Cídes 2000 principal p/esta D         Cídes 2000 principal p/esta D         Cídes 2000 principal p/esta D         Cídes 2000 principal p/esta D                                                                                                    | A<br>Santo Domingo V<br>Santo Domingo V<br>Santo Domingo Norte V<br>Dominicana V<br>Dominicana V<br>Código Acceso No Listado Eliminar<br>y Número Teléfono Ext. Código Acceso No Listado Eliminar<br>Titternacional<br>y Número Teléfono Ext. Código Acceso No Listado Eliminar                                                                                                    | elluciar<br>Salir   0<br>P Buscar una página               |
| Area       Telefono         Universidad Autónomu         De Santo Domingo         Municipio:         País:         Eliminar esta Dirección:         Núm Teléfono         Códa Número         Sea         Sigo         Sigo         Sigo         Sigo         Cistano         Cídudat:         Estado o Provincia:         Código Postal:         Município:         País:         Eliminar esta Dirección:         Núm Teléfono         Extensi         Área         Teléfono         Citalar                                                                                                    | A<br>Santo Domingo V<br>Santo Domingo V<br>Santo Domingo Norte V<br>Dominicana V<br>Dominicana V<br>Direcc:<br>Ión Código Acceso No Listado<br>Tinternacional V<br>Viúmero Teléfono Ext. Código Acceso No Listado Eliminar<br>Internacional V<br>Viúmero Teléfono Ext. Código Acceso No Listado Eliminar<br>Santo Dominar Deléfono V<br>Viúmero Teléfono Compositional V<br>Viúmero Teléfono V<br>Viúmero Teléfono V<br>Viúmero Teléfono V<br>Viúmero Teléfono V<br>Viúmero Teléfono V                                                                                                    | ellucian<br>Salir 💽<br>P Buscar una página                 |
| Area       Telefono         Universidad Autónomu         de Santo Domingo         maxta franca Autoria at the scalar or 10         Línea de Dirección 3:         Ciudad:         Estado o Provincia:         Código Postal:         Municipio:         País:         Eliminar esta Dirección:         Núm Teléfono Principal p/esta D         Códa         R29       53         Tipo Teléfono         Celular         Trabajo                                                                                                    | A<br>Santo Domingo V<br>11<br>Santo Domingo V<br>11<br>Santo Domingo Norte V<br>Dominicana V<br>Dominicana V<br>Sirecc:<br>ión Código Acceso No Listado Eliminar<br>Internacional y Número Teléfono Ext. Código Acceso No Listado Eliminar<br>Jimero Teléfono Ext. Código Acceso No Listado Eliminar<br>y Número Teléfono Código Acceso No Listado Eliminar<br>y Número Teléfono O Código Acceso No Listado Eliminar<br>y Número Teléfono O Código Acceso No Listado Eliminar<br>y Número Teléfono O Código Acceso No Listado Eliminar<br>y Número Teléfono O Código Acceso No Listado Eliminar<br>y Número Teléfono O Código Acceso No Listado Eliminar<br>y Número Teléfono O Código Acceso O No Listado Eliminar                                                                                                    | ellucian<br>a Salir 💽 .<br>P Buscar una página             |
| Area       Telefono         Universidad Autónomu         de Santo Dominao         movina de Dirección 3:         Ciudad:         Estado o Provincia:         Código Postal:         Municipio:         País:         Eliminar esta Dirección:         Núm Teléfono         Cód       Número         Sez         Tipo Teléfono         Celular         Trabajo         Seleccionar                                                                                                    | A Santo Domingo                                                                                                    | ellucian<br>Salir 🥑<br>Duscar una página                   |
| Area       Telefono         Universidudo Autónomu         De Santo Dominingo         Monte MERA I Dorba el 18 de octore de 102         Línea de Dirección 3:         Ciudad:         Estado o Provincia:         Código Postal:         Municipio:         País:         Eliminar esta Dirección:         Núm Teléfono         Cód         Núm Teléfono         Seleccionar         Seleccionar                                                                                                    | A<br>Santo Domingo V<br>11<br>Santo Domingo V<br>11<br>Santo Domingo Norte V<br>Dominicana V<br>Dominicana V<br>Sirecc:<br>Ión Código Acceso No Listado<br>Internacional V<br>V Número Teléfono V<br>V Número Teléfono V<br>V 029 684 V<br>V 029 684 V<br>V 029 684 V<br>V 029 0 0 0 0 0 0 0 0 0 0 0 0 0 0 0 0 0 0                                                                                                    | ellucian<br>Salir 🥑<br>Buscar una página                   |
| Area       Telefono         Universidad Autónomu         be Santo Domingo         readon Reference         readon Reference         Línea de Dirección 3:         Ciudad:         Estado o Provincia:         Código Postal:         Municipio:         País:         Eliminar esta Dirección:         Núm Teléfono Principal p/esta D         Cód Número         Área         Teléfono         Seja:         Tipo Teléfono         Seleccionar         Seleccionar                                                                                                    | A<br>Santo Domingo V<br>11<br>Santo Domingo Norte V<br>Dominicana V<br>birecc:<br>Ión Código Acceso No Listado<br>Juternacional V<br>Secondaria Código Acceso No Listado Eliminar<br>Truternacional V<br>Número Teléfono V<br>229 68<br>V 809 535-8273 V<br>V 0 0 0 0 0 0 0 0 0 0 0 0 0 0 0 0 0 0 0                                                                                                    | elluciar<br>Salir  <br>Buscar una página                   |
| Area Telefono  Unitiversitoad Auttónionna be Santo Dominio movio de Santo Dominio movio de Ateleva e lo  Línea de Dirección 3: Ciudad: Estado o Provincia: Código Postal: Municipio: País: Eliminar esta Dirección: Núm Teléfono Principal p/esta D Cód Número Extensi Area Teléfono 829 [53] Tipo Teléfono Celular Trabajo Seleccionar Seleccionar Seleccionar Enviar Reiniciar Seleccionar una Dirección Difere                                                                                                    | A<br>Santo Domingo V<br>Santo Domingo V<br>Santo Domingo Norte V<br>Dominicana V<br>Direcc:<br>ión Código Acceso No Listado Eliminar<br>Internacional<br>y Número Teléfono V<br>Santo Domingo Norte V<br>Dominicana V<br>Santo Domingo Norte V<br>Direcc:<br>ión Código Acceso No Listado Eliminar<br>y Número Teléfono V<br>Santo Domingo V<br>Santo Domingo V<br>Santo Do     | elluciar<br>Saltr<br>Puscar una página                     |
| Area Telefono  Unitiversiònad Auttónionna  De Santo Dominigo  Media e Dirección 3: Ciudad: Estado o Provincia: Código Postal: Municipio: País: Eliminar esta Dirección: Núm Teléfono Principal p/esta D Cód Número Extensi Área Teléfono  Sego [53] Tipo Teléfono Celular Trabajo Seleccionar Seleccionar Seleccionar Seleccionar Seleccionar Seleccionar Seleccionar Seleccionar una Dirección Difere                                                                                                    | A<br>Santo Domingo V<br>11<br>Santo Domingo Norte V<br>Dominicana V<br>Direcc:<br>ión Gódigo Acceso No Listado Eliminar<br>Juternacional V<br>Número Teléfono Ext. Código Acceso No Listado Eliminar<br>V Número Teléfono V<br>223 68i O<br>V 223 68i O<br>V 200 S33-9273 O<br>V 0<br>O<br>Santo Domingo V<br>Santo Domingo V<br>Santo Do | elluciar<br>Salir ()<br>Duscar una página                  |

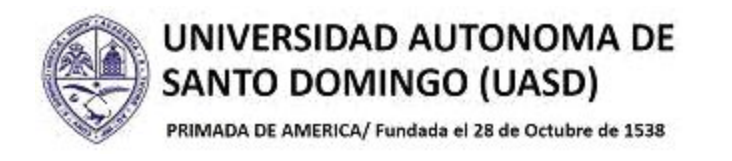

#### 3.- ACTUALIZAR DIRECCIONES DE CORREO-E

3.1.- Para actualizar su dirección de correo (e-mail), haga clic sobre la opción "Actualizar direcciones de correo-e".

| Universidad Autó<br>de Santo Doming<br>Finada de Menica i Fondada al 28 de col | NOMA<br>O<br>Inbere de 1528 |                                       |                             |                                                                   | 🔒 Salir   😡 Ayuda   |
|--------------------------------------------------------------------------------|-----------------------------|---------------------------------------|-----------------------------|-------------------------------------------------------------------|---------------------|
| ¡Bienvenido(a),<br>www.uasd.edu.                                               | Mildred Varela 7<br>do!     | ējada, al Sister                      | na de Informaciór           | ٦                                                                 | P Buscar una página |
| Información Personal                                                           | Alumnos Se                  | rvicios a los Docentes                |                             |                                                                   | Þ                   |
|                                                                                | Ver direcciones y teléfonos | Actualizar direcciones y<br>teléfonos | Ver direcciones de correo-e | Actualizar direcciones de<br>correo-e                             |                     |
|                                                                                | Ver contactos de emergencia | Actualizar contactos de<br>emergencia | Actualizar estado civil     | Cambiar su NIP<br>¿Requiere actualizar su NIP?<br>Cambiarlo aquí. |                     |
|                                                                                |                             |                                       |                             |                                                                   |                     |
|                                                                                |                             |                                       |                             |                                                                   | ellucian₀           |

3.2.- Para agregar un nuevo correo, debe elegir el tipo de correo-e que desea agregar y "Enviar".

| Universidad Autónoma<br>be Santo Domingo<br>PERMIA REMERICA - Fondada e 28 de úndere ne 1588                                                                               | 🔒 Salir   😡 Ayuda     |
|----------------------------------------------------------------------------------------------------|-----------------------|
| ↓ Información Personal Alumnos   Servicios a los Docentes Actualizar direcciones de correo-e - Seleccionar dirección                                                       | 🔎 Buscar una página 🔺 |
| Inicio > Información Personal > Actualizar direcciones de correo-e                                                                                                    |                       |
| Retualizar una dirección de correo-e seleccionando el enlace. Insertar una nueva dirección de correo-e seleccionando el tipo de dirección de la lista y oprimiendo Enviar. |                       |
| Dirección de Correo-e                                                                                                    |                       |
| Institucional                                                                                                    |                       |
| '@est.uasd.edu.do                                                                                                    |                       |
| Comentario: Único correo aceptado por la UASD para comunicación Oficial                                                                                                    |                       |
| Personal                                                                                                    |                       |
| va 😳 @gmail.com                                                                                                    |                       |
| Tipo de Correo-e a Insertar: Personal V                                                                                                    |                       |
| Enviar Selectoria<br>Institucional<br>Personal                                                                                                    |                       |
| Ver Sirecciones de correo-e                                                                                                    |                       |
|                                                                                                    | -                     |

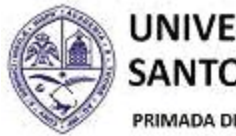

PRIMADA DE AMERICA/ Fundada el 28 de Octubre de 1538

3.3.- En la casilla "Correo-e" debe escribir el e-mail que desea registrar en Autoservicio, marcarlo como correo preferido y hacer clic en el botón "Enviar".

| anomacioni cisorial         | Alumnos – Servicios a los Docentes                                                                                                  | P Buscar una pági |
|-----------------------------|----------------------------------------------------------------------------------------------------|-------------------|
| 12 12                       |                                                                                                    |                   |
| ualizar direc               | ciones de correo-e - Actualizar/insertar                                                                                            |                   |
| Inicio > Actualizar direc   | ciones de correo-e - Actualizar/Insertar                                                                                            |                   |
|                             |                                                                                                    |                   |
| Debe ingresar su correo-e   | para iniciar o actualizar su dirección; los demás campos son opcionales. Puede especificar solo una dirección favorita de correo-e. |                   |
|                             |                                                                                                    |                   |
| ersonal<br>prreo-e:         | v Blive.com.ar                                                                                                    |                   |
| omentario:                  | * generation mut                                                                                                    |                   |
| liminar esta Dirección:     |                                                                                                    |                   |
| acer de esta su Direcció    | n Preferida: 🔽 🧲                                                                                                    |                   |
| Preferida no especificada   |                                                                                                    |                   |
| Enviar Reiniciar            |                                                                                                    |                   |
| Calensiana una Dimeni       | n de Correo-e Diferente para Actualizar                                                                                             |                   |
| Seleccionar una Direccio    |                                                                                                    |                   |
| Seleccionar una Direcció    |                                                                                                    |                   |
| Ver direcciones de correo-e |                                                                                                    |                   |
| Ver direcciones de correo-e |                                                                                                    |                   |

| Universidad Autónoma<br>de Santo Dominingo<br>Presidada de Adémica i Fordada el 18 de contere de 1508                                                                      | 🔒 Salir   😝 Ayud    |
|----------------------------------------------------------------------------------------------------|---------------------|
| ♦ Información Personal Alumnos Servicios a los Docentes Actualizar direcciones de corres ou Selecciones dirección                                                          | P Buscar una página |
| Inicio > Información Personal > Actualizar direcciones de correo-e                                                                                                    |                     |
| Actualizar una dirección de correo-e seleccionando el enlace. Insertar una nueva dirección de correo-e seleccionando el tipo de dirección de la lista y oprimiendo Enviar. |                     |
| Dirección de Correo-e                                                                                                    |                     |
| Institucional                                                                                                    |                     |
| C @estuasd.edu.do<br>Comentario: Único correo aceptado por la UASD para comunicación Oficial                                                                               |                     |
| Personal                                                                                                    |                     |
| v @live.com.ar                                                                                                    |                     |
| v ida@gmail.com                                                                                                    |                     |
| Tipo de Correo-e a Insertar: Seleccionar V                                                                                                    |                     |
| Ver direcciones de correo-e                                                                                                    |                     |
|                                                                                                    | ellucian®           |

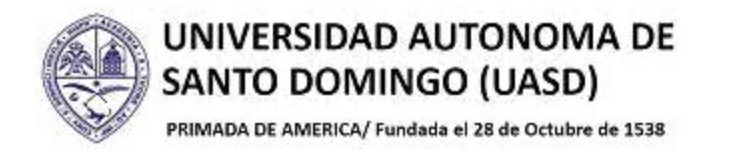

#### 4.- ACTUALIZAR CONTACTOS DE EMERGENCIA

4.1.- Para actualizar sus contactos de emergencia, haga clic sobre la opción "Actualizar contactos de emergencia".

| Universidad Auto<br>de Santo Doming<br>HUMAA DE MERICA I Fondada al 28 do co | 1101113<br>(0<br>huter of 1538   |                                       |                             |                                                                   | 🔒 Salir   😡 Ayuda   |
|------------------------------------------------------------------------------|----------------------------------|---------------------------------------|-----------------------------|-------------------------------------------------------------------|---------------------|
| ¡Bienvenido(a),<br>www.uasd.edu.<br>⊛ ∣ Inicio > Información Personal        | Mildred Varela T<br>do!<br>sonal | ejada, al Sister                      | na de Informaciór           | 1                                                                 | P Buscar una página |
|                                                                              | Ver direcciones y teléfonos      | Actualizar direcciones y teléfonos    | Ver direcciones de correo-e | Actualizar direcciones de<br>correo-e                             |                     |
|                                                                              | Ver contactos de emergencia      | Actualizar contactos de<br>emergencia | Actualizar estado civil     | Cambiar su NIP<br>¿Requiere actualizar su NIP?<br>Cambiarlo aquí. |                     |
|                                                                              |                                  |                                       |                             |                                                                   |                     |
|                                                                              |                                  |                                       |                             |                                                                   | ellucian⊛           |

4.2.- Para agregar un nuevo contacto de emergencia, haga clic sobre la opción "Contacto Nuevo".

| de Uni     | iversidad Autónc<br>Santo Domingo      | oma                                                               |            | 🔒 Salir   🥹 Ayuda   |
|------------|----------------------------------------|-------------------------------------------------------------------|------------|---------------------|
| PRIMADA    | DE AMERICA. 1 Fundada el 28 de octubre | de 1538                                                           |            |                     |
|            | nación Personal Alum                   | nos Servicios a los Docentes                                      |            | P Buscar una página |
| Actual     | lizar contact                          | os de emergenci                                                   | а          |                     |
| 🕢 🗌 Inicia | o > Información Personal               | > Actualizar contactos de emerge                                  | ncia       |                     |
|            |                                        |                                                                   |            |                     |
| Retu       | alizar un contacto seleccion           | ándolo y haciendo los cambios necesario                           | S.         |                     |
| Contact    | tos de Emergencia                      |                                                                   |            |                     |
| Orden      | Nombre                                 | Dirección y Teléfono                                              | Parentesco |                     |
| 1          | Lu da                                  | Sabana I 44<br>República Dominicana, 32<br>Dominicana<br>829 5 10 | Hermano    |                     |
| 2          | Dai la                                 | Sabana ié Ul<br>Santo Domingo, 32<br>Dominicana<br>829 9          | Otro       |                     |
| 3          | Contacto Nuevo                         |                                                                   |            |                     |
| Ver cor    | ntactos de emergencia                  |                                                                   |            |                     |
|            |                                        |                                                                   |            |                     |
|            |                                        |                                                                   |            | ellucian⊛           |

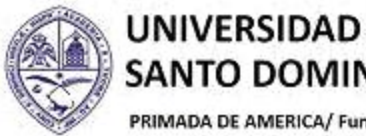

PRIMADA DE AMERICA/ Fundada el 28 de Octubre de 1538

4.3.- Luego de completar la información requerida, debe dar clic en el botón de "Enviar Cambios".

|                                                                                                    | 1111100<br>n el 28 de octubre de 1538                                                                                                    |                                                                                   | a Salir   ⊖                        |
|----------------------------------------------------------------------------------------------------|----------------------------------------------------------------------------------------------------|-----------------------------------------------------------------------------------|------------------------------------|
| stualizar oc                                                                                                    | ntactos do omorgon                                                                                                    | No                                                                                | P Buscar una página                |
|                                                                                                    | intactos de emergen                                                                                                    |                                                                                   |                                    |
| Inicio > Actualizar                                                                                                    | r contactos de emergencia                                                                                                    |                                                                                   |                                    |
|                                                                                                    |                                                                                                    |                                                                                   |                                    |
| Ingresar contacto de                                                                                                    | e emergencia. Al terminar, enviar cambios.                                                                                                    |                                                                                   |                                    |
| Eliminar Contacto:                                                                                                    |                                                                                                    |                                                                                   |                                    |
| Ordenar:                                                                                                    | 3                                                                                                    |                                                                                   |                                    |
| Parentesco:                                                                                                    | Pariente V                                                                                                    |                                                                                   |                                    |
| Segundo Nombre:                                                                                                    | Juancito                                                                                                    |                                                                                   |                                    |
| Apellido:                                                                                                    | luancita                                                                                                    |                                                                                   |                                    |
| Línea de Dirección 1                                                                                                    | C/ # Sector                                                                                                    |                                                                                   |                                    |
| Línea de Dirección 2                                                                                                    |                                                                                                    |                                                                                   |                                    |
| Línea de Dirección 3                                                                                                    |                                                                                                    |                                                                                   |                                    |
| Ciudad:                                                                                                    | Santo Domingo Norte                                                                                                    |                                                                                   |                                    |
| Estado o Provincia:                                                                                                    | Santo Domingo 🗸                                                                                                    |                                                                                   |                                    |
| Código Postal:                                                                                                    | 00000                                                                                                    |                                                                                   |                                    |
| País:                                                                                                    | Dominicana 🗸 🗸                                                                                                    |                                                                                   |                                    |
| 1                                                                                                    | Cód Número E<br>Área Teléfono                                                                                                    | tensión                                                                           |                                    |
| Teléfono:                                                                                                    |                                                                                                    |                                                                                   |                                    |
| Enviar Cambios                                                                                                    | Reiniciar                                                                                                    |                                                                                   |                                    |
|                                                                                                    |                                                                                                    |                                                                                   |                                    |
| Universidad<br>de Santo Do<br>PRIMADA DE AMÉRICA I Fundadi                                                                                                    | Autónoma<br>mingo<br>a dí 26 de oclutro de 1598                                                                                                    |                                                                                   | 🔒 Salir   🥹                        |
| Universidad<br>be Santo Do<br>FRANDA DE AMERICA I FLAMAN<br>Información Persona                                                                                                    | <b>Autónoma</b><br>mingo<br>nal 28 de octuber de 1538<br>al Alumnos Servicios a los Docente                                                                                                    |                                                                                   | 🔒 Salir   🥹<br>P Buscar una página |
| Universidad<br>de Santo Do<br>mando le Alfred I Forma<br>Información Person<br>ctualizar co                                                                                                    | Autónoma<br>mingo<br>al 28 de octuber de 1538<br>al Alumnos Servicios a los Docente<br>ontactos de emergen                                                                                                    | sia                                                                               | Buscar una página                  |
| Universidad<br>de Santo Do<br>PRIMUM DE METRICA I Funde<br>Información Person<br>tualizar co<br>Inicio > Informació                                                                                                    | Autónoma<br>mingo<br>al Alumnos Servicios a los Docente<br>ontactos de emergen<br>in Personal > Actualizar contactos de emer                                                                                                    | cia<br>gencia                                                                     | A Salir   Ø<br>PBuscar una página  |
| Universidad<br>de Santo 200<br>reason de Antérico i Fondar<br>Información Person<br>tualizar co<br>Inicio > Informació                                                                                                    | Autónoma<br>mingo<br>al 28 de solver de 1588<br>al Alumnos Servicios a los Docente<br>ontactos de emergen<br>in Personal > Actualizar contactos de eme<br>to seleccionándolo y haciendo los cambios nece                                                                                                    | s<br>Dia<br>gencia                                                                | 🔒 Salir   🥑<br>P Buscar una página |
| Universidad<br>de Santo Do<br>Munda De MERICA I Faulo<br>Información Person<br>du alizar co<br>Inicio > Informació<br>Actualizar un contac<br>Contactos de Emerg                                                                                                    | al 103 de vectore de 1538         al 23 de vectore de 1538         al 1 Alumnos   Servicios a los Docente<br>ontactos de emergen<br>in Personal > Actualizar contactos de emer<br>eto seleccionándolo y haciendo los cambios nece<br>gencia                                                                                                    | i<br>Dia<br>gencia                                                                | ● Salir                            |
| Universidad<br>de Satto Do<br>readou centros i Fonda<br>Información Person<br>tualizar co<br>i nicio > Informació<br>Actualizar un contac<br>Contactos de Emergo                                                                                                    | Autónoma         minuo         al Alumnos       Servicios a los Docente         ontactos de emergen         ón Personal > Actualizar contactos de eme         ito seleccionándolo y haciendo los cambios nece         gencia         Disección y Teléfano                                                                                                    | 2ia<br>gencia<br>arios.                                                           | Buscar una página                  |
| Clinicity of the second second                                                                                                    | Autónoma         Millingo         al Alumnos       Servicios a los Docente         ontactos de emergen         in Personal > Actualizar contactos de eme         to seleccionándolo y haciendo los cambios nece         gencia         Dirección y Teléfono                                                                                                    | 2 i a<br>gencia<br>arios.                                                         | Buscar una página                  |
| Universidad         de Satto 200         mandax De METRIX I Fondat         Información Person         tualizar cc         inicio > Información         maida de Metrix I Fondat         de Metrix I Fondat         tualizar cc         inicio > Información         Actualizar un contact         Contactos de Emerge         Orden       Nombre         1       L                                                                                                    | Autónoma         Million         al       Alumnos         Servicios a los Docente         ontactos de emergen         in Personal > Actualizar contactos de eme         ito seleccionándolo y haciendo los cambios nece         gencia         Dirección y Teléfono                                                                                                    | gencia<br>arios.                                                                  | Buscar una página                  |
| Universidad         de Santo IDO         mandat De METRICA I Fondal         Información Person         tualizar co         inicio > Información         Actualizar un contac         Contactos de Emergo         Orden       Nombre         1       Lt                                                                                                    | Autónoma         minino         al Alumnos       Servicios a los Docente         ontactos de emergen         in Personal > Actualizar contactos de eme         to seleccionándolo y haciendo los cambios nece         gencia         Dirección y Teléfono                                                                                                    | gencia<br>arios.                                                                  | Salir Q<br>Buscar una página       |
| Contactos de Emergo<br>Contactos de Emergo<br>Contactos | al titónoma         al 28 de ochar os 1538         al Alumnos Servicios a los Docente         ontactos de emergen         in Personal > Actualizar contactos de emergen         ito seleccionándolo y haciendo los cambios nece         gencia         Dirección y Teléfono                                                                                              | gencia<br>arios.<br>Parentesco<br>Hermano<br>Otro                                 | Buscar una página                  |
| Universidad         te Satto IIIo         Información Person         tualizar co         inicio > Información         Actualizar un contac         Contactos de Emergo         Orden       Nombre         1       L         2       Di                                                                                                    | al titónoma         al 28 de octaver de 1538         al Alumnos Servicios a los Docente         ontactos de emergen         in Personal > Actualizar contactos de emergen         ito seleccionándolo y haciendo los cambios nece         gencia         Dirección y Teléfono                                                                                            | ria<br>gencia<br>arios.<br>Parentesco<br>Hermano<br>Otro                          | Buscar una página                  |
| Universidad         De Santo IDo         PRAMAR DE MERCA I FAMINA         Información Person         Clualizar CC         Inicio > Informació         Inicio > Informació         Actualizar un contac         Contactos de Emerge         Orden       Nombre         1       LL         2       Di                                                                                                    | Autónoma         minuo         al       Alumnos         Servicios a los Docente         ontactos de emergen         in Personal > Actualizar contactos de eme         ito seleccionándolo y haciendo los cambios nece         gencia         Dirección y Teléfono                                                                                                    | 2 i a<br>gencia<br>arios.<br>Parentesco<br>Hermano<br>Otro                        | ● Salir   •<br>P Buscar una página |
| Universidad         De Santo IDo         PRAMOR DE AMERICA I FAMILIA         Información Person         Citualizar co         Inicio > Informació         Inicio > Informació         Actualizar un contac         Contactos de Emerge         Orden       Nombre         1       Li         2       Di         3       Juancito Juan                                                                                                    | Autónoma         minugo         al 28 de ochare de 1538         al Alumnos   Servicios a los Docente         ontactos de emergen         in Personal > Actualizar contactos de eme         ito seleccionándolo y haciendo los cambios nece         gencia         Dirección y Teléfono         cito (// # Sector         Cono (// # Sector)                              | 2<br>2<br>2<br>2<br>3<br>3<br>3<br>3<br>3<br>3<br>3<br>3<br>3<br>3<br>3<br>3<br>3 | Buscar una página                  |
| Unitersidad         De Santo Ilo         Información Person         Clualizar CC         Inicio > Informació         Inicio > Informació         Actualizar un contac         Contactos de Emergo         Orden       Nombre         1       L         2       Di         3       Juancito Juan                                                                                                    | Autónoma         miningo         al 28 de voltere en 1538         al Alumnos       Servicios a los Docente         ontactos de emergen         in Personal > Actualizar contactos de eme         ito seleccionándolo y haciendo los cambios nece         jencia         Dirección y Teléfono         cilo       C/ # Sector<br>Santo Domingo Norte, 32 00<br>Dominicana  | 2 i a<br>gencia<br>arios.<br>Parentesco<br>Hermano<br>Otro<br>00 Pariente         | Buscar una página                  |
| Contactos de Emerge Orden Actualizar un contac Contactos de Emerge Orden LL L L L J Di Juancito Juan                                                                                                    | Autónoma         miningo         al       Alumnos         Servicios a los Docente         ontactos de emergen         in Personal > Actualizar contactos de eme         to seleccionándolo y haciendo los cambios nece         gencia         Dirección y Teléfono         santo Domingo Norte, 32 00         pomínicana         000 000-0000                            | 2ia<br>gencia<br>arios.<br>Parentesco<br>Hermano<br>Otro                          | P Buscar una página                |
| Universibab<br>de Satto Do<br>Readon Exactence i Carden         Información Person         tualizar co<br>inicio > Informació         Actualizar un contac         Contactos de Emergo         Orden       Nombre         1       Lt         2       Di         3       Juancito Juan         4       Contacto Nue                                                                                                    | Autónoma         minugo         al       Alumnos         Servicios a los Docente         ontactos de emergen         in Personal > Actualizar contactos de eme         ito seleccionándolo y haciendo los cambios nece         gencia         Dirección y Teléfono         cito       C/ # Sector<br>Santo Domingo Norte, 32 00<br>Dominicana<br>000 000-0000         vo | 21a<br>gencia<br>arios.<br>Parentesco<br>Hermano<br>Otro                          | P Buscar una página                |
| Universitation         Información Person         Unicio > Información         Inicio > Información         Inicio > Información <tr< td=""><td>Autónoma         miningo         al       Alumnos         Servicios a los Docente         ontactos de emergen         in Personal &gt; Actualizar contactos de eme         eto seleccionándolo y haciendo los cambios nece         gencia         Dirección y Teléfono         ontacto C/ # Sector<br/>Santo Domingo Norte, 32 00<br/>Domincana         outo 000-0000</td><td>parentesco<br/>Hermano<br/>Otro</td><td>P Buscar una página</td></tr<>                                                                                                    | Autónoma         miningo         al       Alumnos         Servicios a los Docente         ontactos de emergen         in Personal > Actualizar contactos de eme         eto seleccionándolo y haciendo los cambios nece         gencia         Dirección y Teléfono         ontacto C/ # Sector<br>Santo Domingo Norte, 32 00<br>Domincana         outo 000-0000         | parentesco<br>Hermano<br>Otro                                                     | P Buscar una página                |

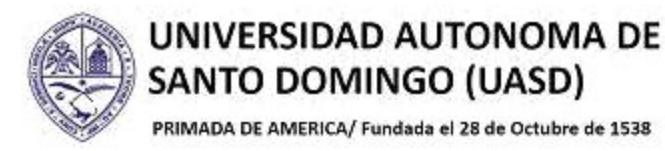

4.4.- Si desea eliminar un contacto de emergencia, haga clic encima del nombre que quiere eliminar.

|        | ación Personal 🛛 A        | lumnos Servicios a los Docentes              |            | P Buscar una |
|--------|---------------------------|----------------------------------------------|------------|--------------|
| tual   | izar conta                | ctos de emergencia                           |            |              |
| Inicio | > Información Perso       | nal > Actualizar contactos de emerger        | ia         |              |
|        |                           |                                              | 1924-      |              |
| Retur  | alizar un contacto seleco | cionándolo y haciendo los cambios necesarios |            |              |
| ontact | os de Emergencia          |                                              |            |              |
|        |                           |                                              |            |              |
| Orden  | Nombre                    | Dirección y Telefono                         | Parentesco |              |
| -      |                           |                                              | hermano    |              |
|        |                           |                                              |            |              |
| 2      | Di                        |                                              | Otro       |              |
|        |                           |                                              |            |              |
| 3      | Juancito Juancito         | C/ # Sector                                  | Pariente   |              |
|        | Λ                         | Santo Domingo Norte, 32 00000<br>Dominicana  |            |              |
|        |                           | 000.000-0000                                 |            |              |
|        | 47                        |                                              |            |              |

4.5.- Para eliminar solo debe marcar la casilla "Eliminar Contacto" ✓ y hacer clic en el botón "Enviar Cambios".

|    | Universidad 2<br>de Santo Don<br>primada de AMERICA i Fundada o | ittónoma<br>fingo<br>res succese de 1528                           | 🔒 Salir   🤪 Ayuda   |
|----|-----------------------------------------------------------------|--------------------------------------------------------------------|---------------------|
| A  | Ctualizar cor                                                   | ntactos de emergencia<br>contactos de emergencia                   | P Buscar una página |
|    | Completar la actualiza                                          | ción de la Información de contacto de Emergencia y Enviar Cambios. |                     |
|    | Eliminar Contacto:                                              |                                                                    |                     |
|    | Parentesco:                                                     | 3<br>Pariente                                                      |                     |
|    | Nombre:                                                         | Juancito                                                           |                     |
|    | Segundo Nombre:                                                 |                                                                    |                     |
|    | Apellido:                                                       | Juancito                                                           |                     |
|    | Línea de Dirección 1:                                           | C/ # Sector                                                        |                     |
|    | Línea de Dirección 2:                                           |                                                                    |                     |
|    | Línea de Dirección 3:                                           |                                                                    |                     |
|    | Ciudad:                                                         | Santo Domingo Norte                                                |                     |
|    | Estado o Provincia:                                             | Santo Domingo 🗸                                                    |                     |
| 1  | Código Postal:                                                  | 00000                                                              |                     |
| 11 | Pais:                                                           |                                                                    |                     |
| <  |                                                                 | Cod Numero Extension<br>Área Teléfono                              |                     |
| 2  | Teléfono:                                                       | 000-0000                                                           |                     |
|    | Enviar Cambios                                                  | Reiniciar                                                          |                     |
|    | ·                                                               |                                                                    | elluciana           |

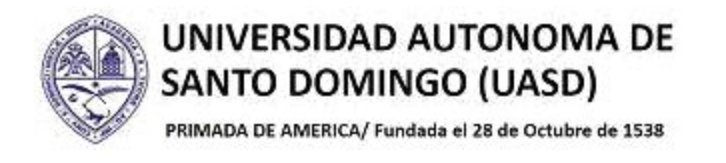

#### 5.- ACTUALIZAR ESTADO CIVIL

5.1.- Para actualizar su estado civil, haga clic sobre la opción "Actualizar Estado Civil".

| Universidad Autó<br>de Santo Doming<br>Minda de Adenca I Fundada al 28 do col                                                | HOIMA<br>O<br>Jubre de 1538 |                                       |                             |                                                                   | 🔒 Salir   🥹 Ayuda |
|----------------------------------------------------------------------------------------------------|-----------------------------|---------------------------------------|-----------------------------|-------------------------------------------------------------------|-------------------|
| ¡Bienvenido(a), Mildred Varela Tejada, al Sistema de Información<br>www.uasd.edu.do!           Inicio > Información Personal |                             |                                       |                             |                                                                   | Buscar una página |
|                                                                                                    | Ver direcciones y teléfonos | Actualizar direcciones y teléfonos    | Ver direcciones de correo-e | Actualizar direcciones de<br>correo-e                             |                   |
|                                                                                                    | Ver contactos de emergencia | Actualizar contactos de<br>emergencia | Actualizar estado civil     | Cambiar su NIP<br>¿Requiere actualizar su NIP?<br>Cambiarlo aquí. |                   |
|                                                                                                    |                             |                                       |                             |                                                                   |                   |
|                                                                                                    |                             |                                       |                             |                                                                   | ellucian⊛         |

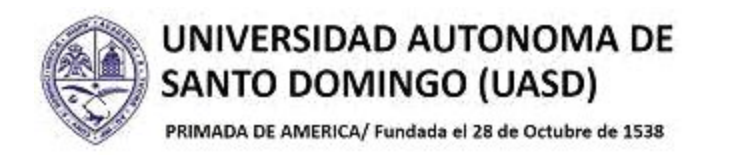

5.2.- Elija su estado civil actual y presione el botón "Actualizar Estado Civil" y sus cambios serán guardados.

| Universidad Autónoma<br>de Santo Domingo<br>Promo de MEREA - Fordade el 28 de sectore de 1508                                                              | 🔒 Salir   🥹 Ayuda   |
|----------------------------------------------------------------------------------------------------|---------------------|
| Información Personal Alumnos   Servicios a los Docentes Actualizar estado civil Inicio > Información Personal > Actualizar estado civil                    | Ø Buscar una página |
| Actualizar su estado civil de la lista y enviar cambios.<br>Estado Civil: Soltero(a)<br>Actualizar E<br>Casado(a)<br>Separado(a)<br>Soltero(a)<br>Viudo(a) |                     |
|                                                                                                    | MAPA DE SITIO       |

**Importante saber**: las informaciones personales que pueden ser actualizadas a través de Autoservicio son "Direcciones y Teléfonos", "Correos Electrónicos", "Contactos de Emergencia" y "Estado Civil"; para solicitar correcciones en su nombre o cédula, debe dirigirse a las oficinas de la Dirección de Registro.